# farmCamHD INSTALLATIONSVEJLEDNING

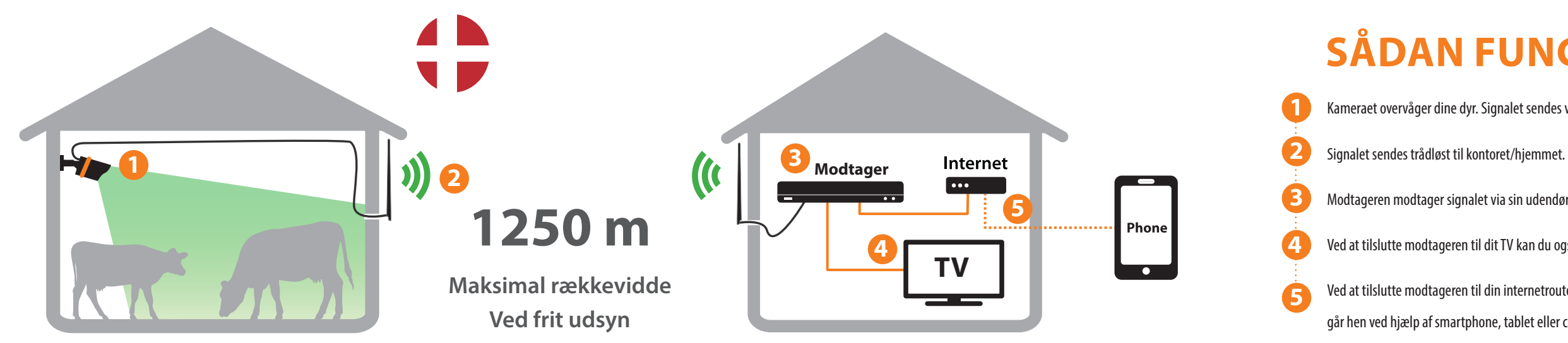

### **INKLUDERET I BOKSEN**

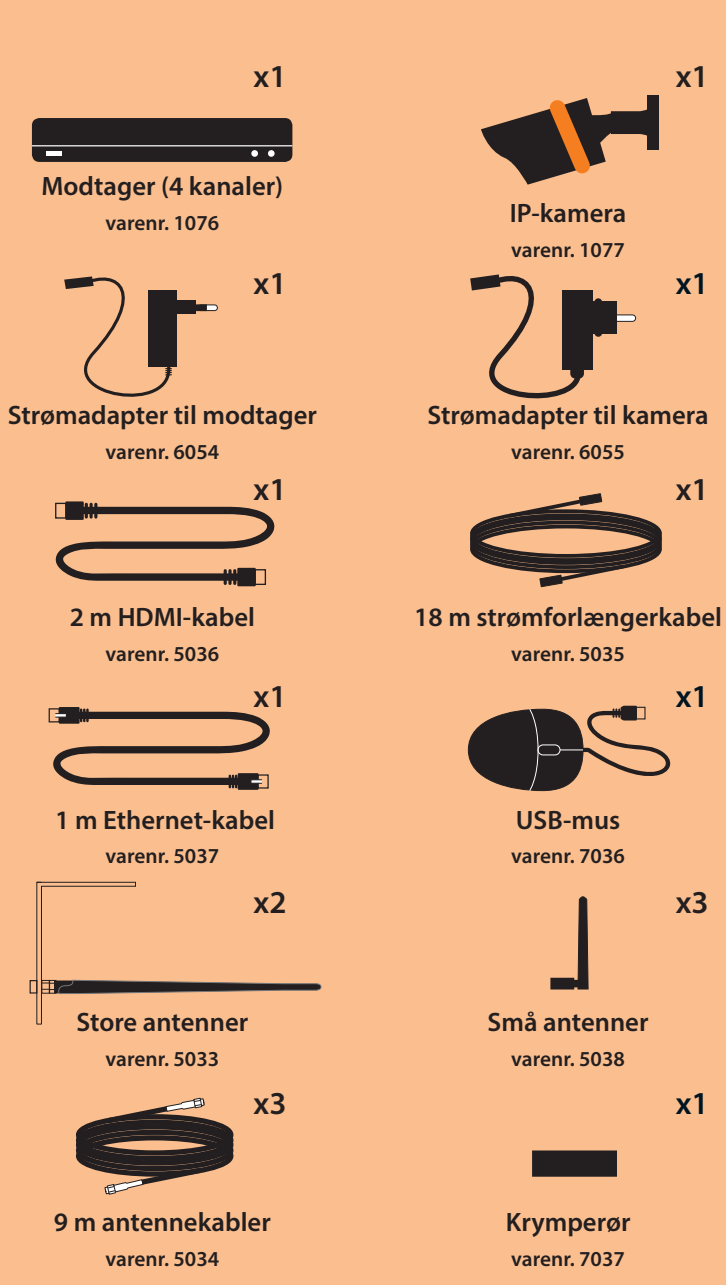

### **INSTALLATION**

Montér de store udendørsantenner lodret som illustreret nedenfor. A Placér dem i samme højde, og undgå, at der er metalgenstande i nærheden.

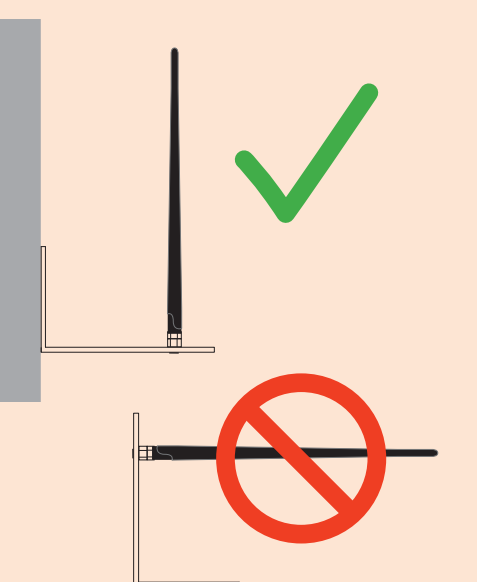

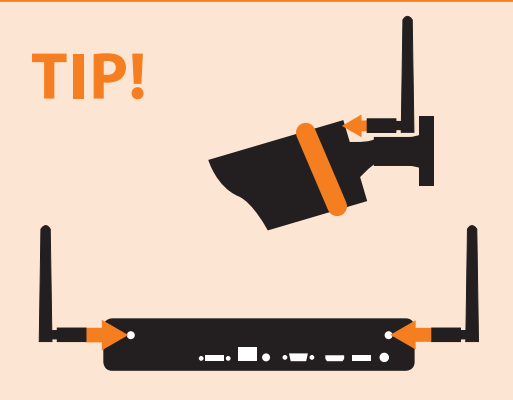

Anvend de små antenner på kamera og modtager, når afstanden mellem dem er kort.

Tilslut antennerne til kameraet og modtageren ved hjælp af B antennekabler på 9 m. Tilslut kameraet til strøm. Gør kameraets strømstik vandtæt ved hjælp af det krymperøret.

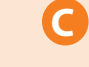

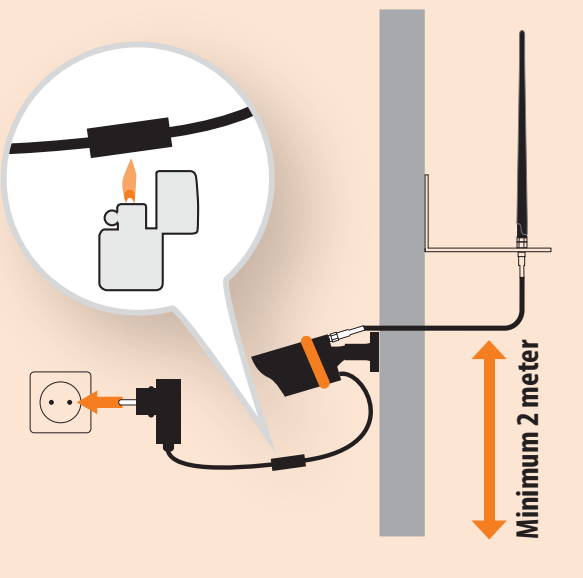

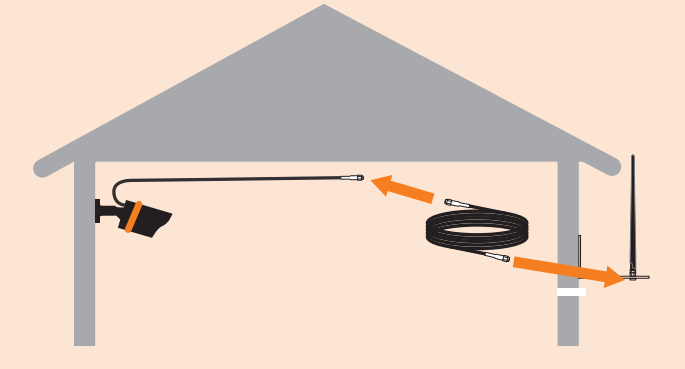

Brug det medfølgende ekstra antennekabel på 9 m, hvis det er nødvendigt på enten kameraets eller modtagerens side.

#### LudaFarm\_QIG\_FarmCamHD\_2019-01-30\_DK2.indd 1

Komplet brugervejledning: http://support.luda.farm/

## **SÅDAN FUNGERER DET**

Kameraet overvåger dine dyr. Signalet sendes via kablet (9-18 m) til udendørsantennen.

- Modtageren modtager signalet via sin udendørsantenne, der er kabelført (9-18 m).
- Ved at tilslutte modtageren til dit TV kan du også se kamerabilledet dér!

Ved at tilslutte modtageren til din internetrouter kan du se dine dyr/din lade/dine bygninger/din gård, hvor du end går hen ved hjælp af smartphone, tablet eller computer, som er forbundet til internettet.

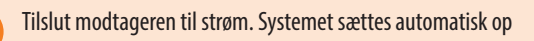

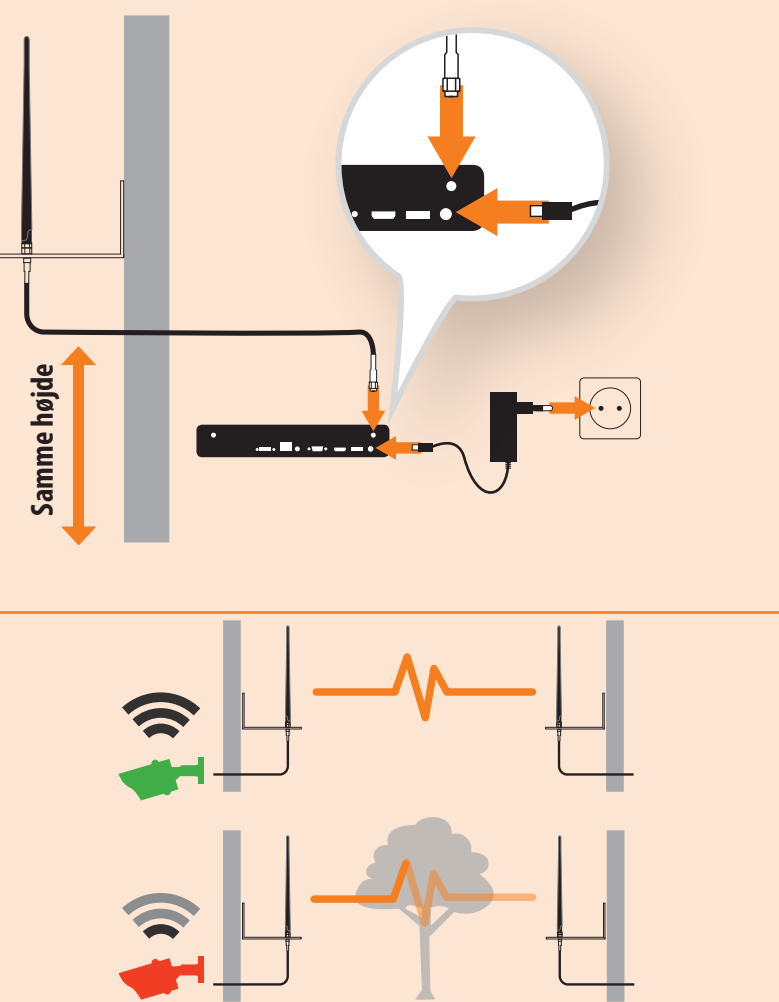

Undgå forhindringer (træer, buske, bygninger) mellem udendørsantennerne for at opnå Frit udsyn = Den bedste signalkvalitet.

CamHD\_2019\_01\_DK udaFarm\_QIG\_Farm

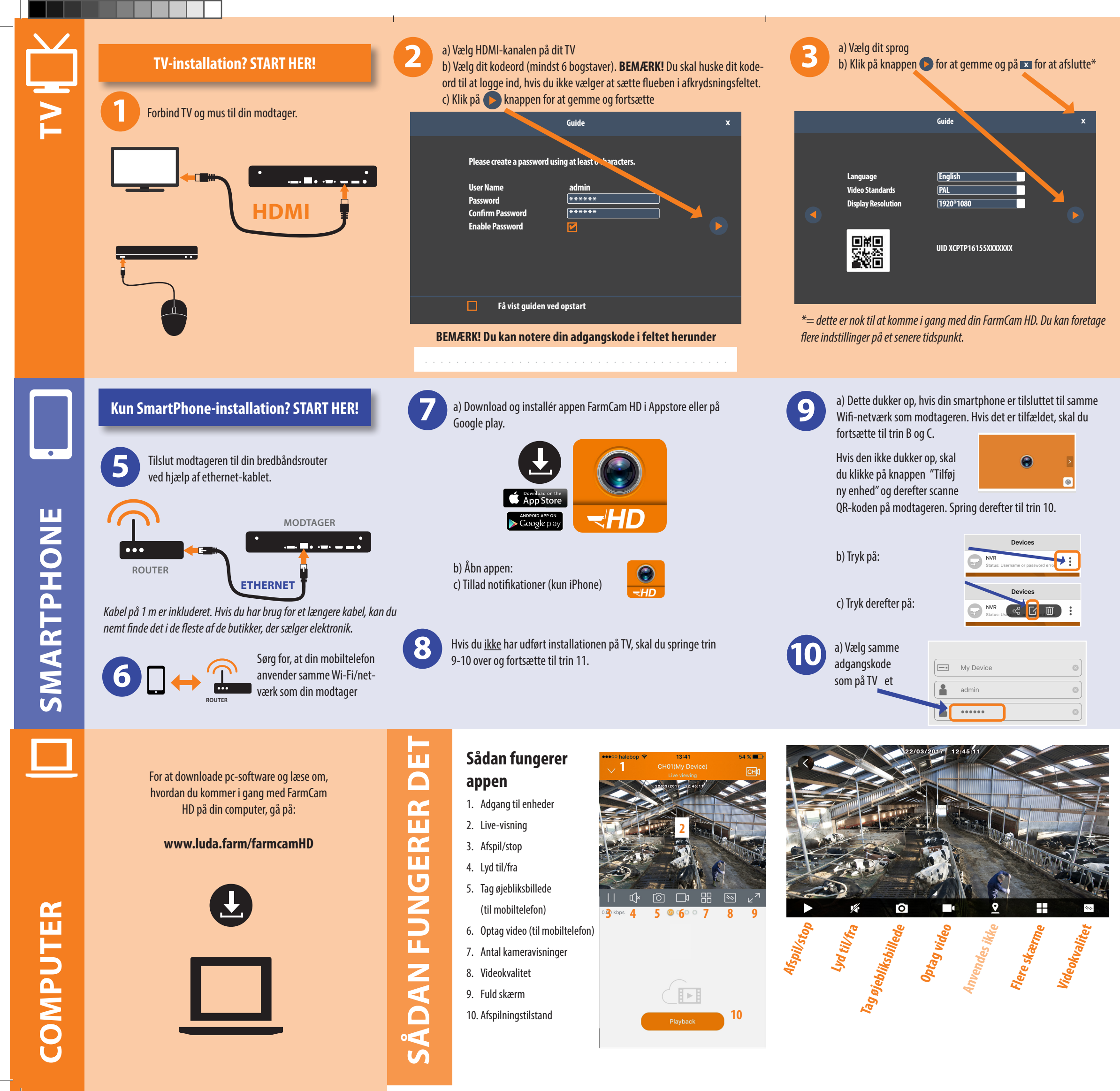

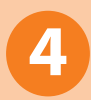

a) **DOBBELTKLIK** på billedet for at få det til at fylde hele skærmenb) **HØJREKLIK** for at se indstillingerne:

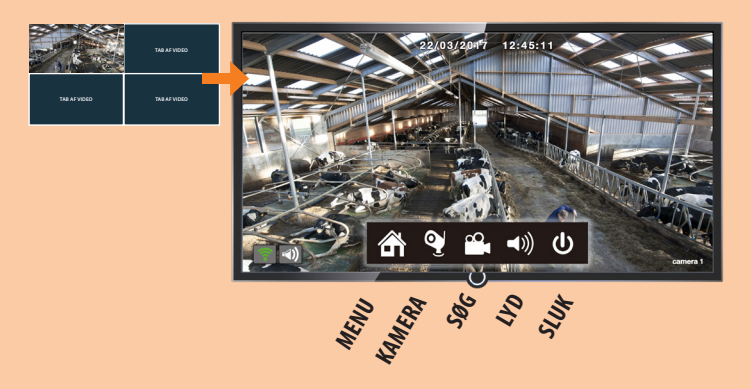

c) **DU ER FÆRDIG** med hurtig opsætning af FarmCam HD på dit TV!

Hvis du ønsker at se billedet på din mobiltelefon eller PC, skal du fortsætte til trin 5.

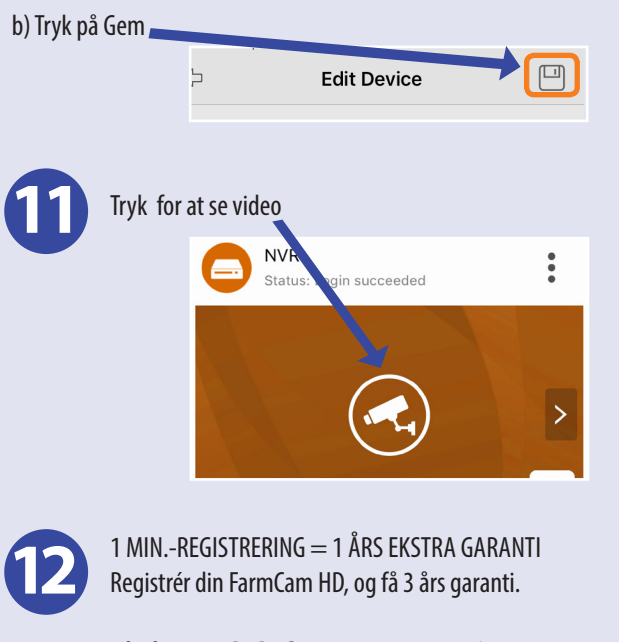

Gå på: www.luda.farm/warranty-register

### Tekniske specifikationer:

#### 2,4 GHz trådløst kamera

Frekvensbånd: 802.11b/g/n (20 MHz): 2412-2472 MHz 802.11n (40 MHz): 2422-2462 MHz Moduleringstilstand: CCK70FDM7DBPSK7DAPSK 1250 m med 9dBi-antenne Trådløs rækkevidde Opløsning 1920×1080p Videobilledhastighed 15 bps @ 1080p Svnsvinkel IR-natrækkevidde 30 meter Billedsensor 1/3" 1080P CMOS Mikrofon Indlejret mikrofon Driftsfrekvens 2422–2462 MHz Strømforsyningsadapter 100–240 V Strøm til kamera 12 V jævnstrøm –1 A –20 °C~+55 °C Driftstemperatur IP-klassificering IP66  $070 \times 190 \text{ mm}$ Mål

### 2,4 GHz trådløs modtager NVR

Frekvensbånd: 802.11b/g/n (20 MHz): 2412-2472 MHz 802.11n (40 MHz): 2422-2462 MHz Moduleringstilstand: CCK70FDM7DBPSK7DAPSK Fuld HD 1080P Onløsning Maksimalt antal kameraer 4 Harddisk inkluderet: 1 TB HDMI & VGA Videoudgang Lydudgang RCA Netværksgrænseflade RJ 45 Ethernet Understøttede systemer Android, Iphone, MAC & PC Strømforsyningsadapter 100-240 V Strøm til modtager 12 V jævnstrøm – 2 A -10 °C~+55 °C Driftstemperatur

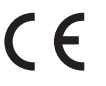

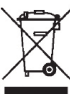

Luda.Farm AB, Krokslätts Fabriker 30, 431 37 Mölndal/Sverige

VEJLEDNING TIL HURTIG INSTALLATION 2019-01-30